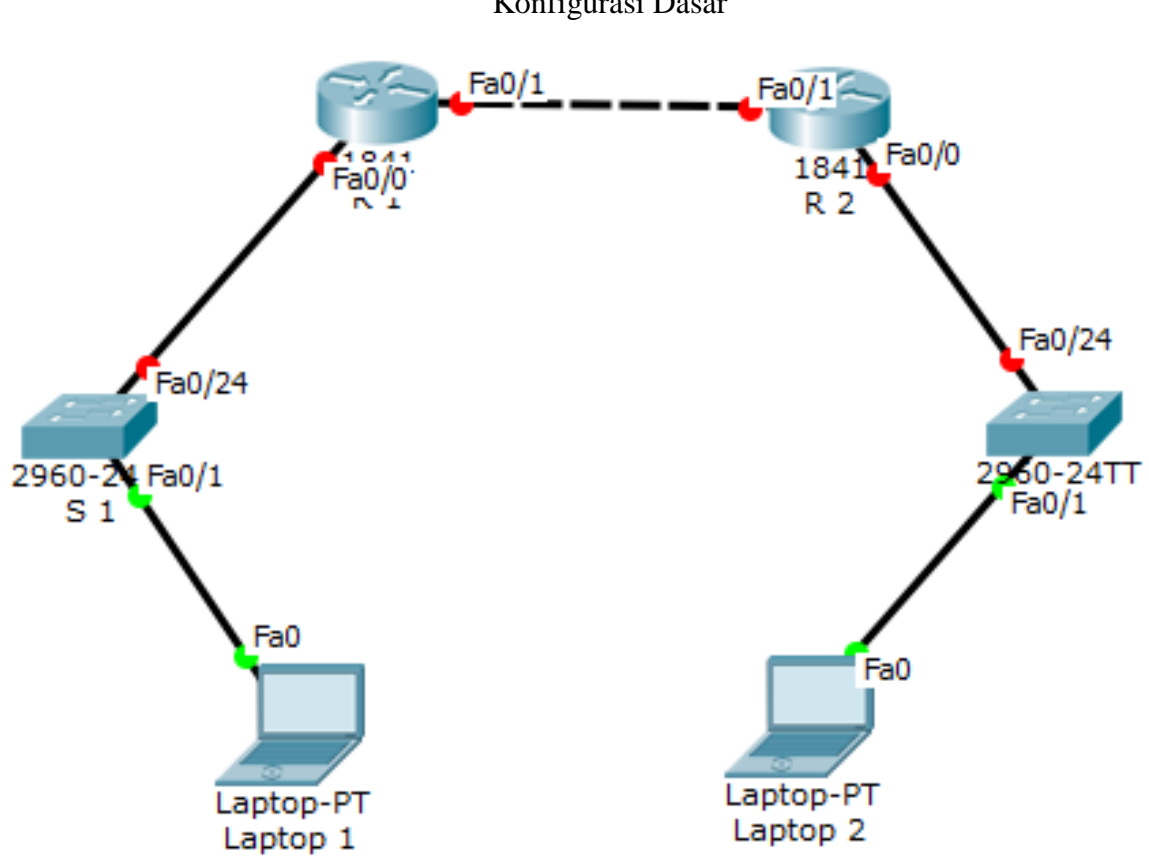

## TUGAS INDIVIDU 1 JARINGAN KOMPUTER 2016

Konfigurasi Dasar

Gambar 1. Konfigurasi tugas 1

|           |           |               |               | Default       |
|-----------|-----------|---------------|---------------|---------------|
| Perangkat | Interface | IP Address    | Subnet Mask   | Gateway       |
| R1        | Fa0/0     | 192.168.1.254 | 255.255.255.0 | N/A           |
|           | Fa0/1     | 12.12.12.1    | 255.255.255.0 | N/A           |
| R2        | Fa0/0     | 192.168.2.254 | 255.255.255.0 | N/A           |
|           | Fa0/1     | 12.12.12.2    | 255.255.255.0 | N/A           |
| S1        | N/A       | VLAN 1        | N/A           | N/A           |
| S2        | N/A       | VLAN 1        | N/A           | N/A           |
| Laptop 1  | NIC       | 192.168.1.1   | 255.255.255.0 | 192.168.1.254 |
| Laptop 2  | NIC       | 192.168.2.1   | 255.255.255.0 | 192.168.2.254 |

Tabel 1 IP Addressing Masing-Masing Perangkat

Langkah-langkah konfigurasi (setiap langkah mohon di screen shot)

- 1. Untuk mensetting basic router R1 dan R2, gunakan akses console dari laptop1 dan laptop2. Baru kemudian ketikan command di R1 dan R2
  - a. Setelah login telnet ketikkan enable privileged EXEC mode
  - b. Masuk global configuration mode
  - c. Memberikan nama perangkat router yaitu R1 dan R2
  - d. Disable DNS lookup untuk mencegah switch melakukan translasi command yang salah ketik "no ip domain-lookup
  - e. Setting semua password dengan minimum karaketer 6
  - f. Setting password privilege terenkripsi indonesia
  - g. Setting password console inacon. Aktifkan timeout command sehingga jika selama 3 menit 5 second tidak ada aktifitas maka akan logout sendiri.
  - h. Setting password vty inavty. Aktifkan timeout command sehingga jika selama 4 menit 6 second tidak ada aktifitas maka akan logout sendiri.
  - i. Enable enkripsi clear text passwords
  - j. Buat banner yang memberikan informasi kepada user yang tidak memiliki otorisasi dilarang login router. #anda tidak berhak akses#
  - k. Setting IP address dan interface description. Aktifkan interface router dengan subcommand no-shutdown
  - 1. Setting clock di router; contoh seperti ini : R1# clock set 10: 00: 00 2 februari 2016
  - m. Simpan konfigurasi file running-configuration ke startup-configuration
- 2. Ulangi langkah yang sama (1 a-m) untuk mensetting Router 2
- 3. Verifikasi, setelah mensetting basic router R1 dan R2, langkah selanjutnya melakukan verifikasi bahwa konfigurasi yang sudah dibuat benar dengan command **show running-config** dan **show ip interface brief** di privileged mode Lakukan tes ping :
  - a. Dari Laptop 1 ke Fa0/0 R1
  - b. Dari Laptop 2 ke Fa0/0 R2
  - c. Dari Fa0/1 R1 ke Fa0/1 R2

Pastikan tes ping diatas berhasil semua. Gunakan cmd di laptop untuk tes ping caranya :

LaptopX $\rightarrow$ pilih tab Desktop $\rightarrow$ pilih command prompt $\rightarrow$  ketikan ping IP\_tujuan (enter)

- 4. Cek konfigurasi yang sudah dibuat apakah ada yang benar atau tidak Dari tampilan informasi interface, cek apakah ip yang sudah diconfig sudah sesuai tabel addressing atau belum.
- 5. Tes konektivitas antar R1 dan R2

## Yang dikumpulkan

- 1. File paket tracer nya dengan nama file nim.pka
- 2. Copy semua command di Router, buat serapi-rapi nya di word dan diberi nama file : nim.doc/nim.docx harus mengikuti rangkaian langkah-langkah dan terurut.
- 3. Kedua file tersebut dimasukan kedalam 1folder dan diberi nama folder Kelas\_Tugas2\_NIM dan di rar
- 4. Kirim file tersebut ke email <u>mtk@telkomuniversity.ac.id</u>. Paling lambat 1 jam setelah selesai kuliah jaringan komputer hari selasa 2 Februari 2016 dengan subjek : Kelas\_Tugas Individu2\_NIM